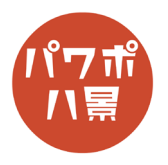

## 画像の整列

| 1 | ここでは、4×3で画像を並べます。<br>何か画像を挿入します。                                    |
|---|---------------------------------------------------------------------|
| 2 | 画像をスライド画面の左上に持っていき、横に4<br>個、縦に3個入りそうなサイズにします。                       |
| 3 | 「Ctrl」+「D」キーで画像を複製します。                                              |
| 4 | だいたい4個入りそうな間隔に移動させます。<br>このとき、元の画像と同じ高さになるよう画像の<br>上と下に点線が出る位置にします。 |
| 5 | 「Ctrl」+「D」キーを2回押します。<br>同じ間隔で画像が2つ複製されます。                           |

## このマニュアルは PowerPoint Office 365 バージョン 1909 で書かれています

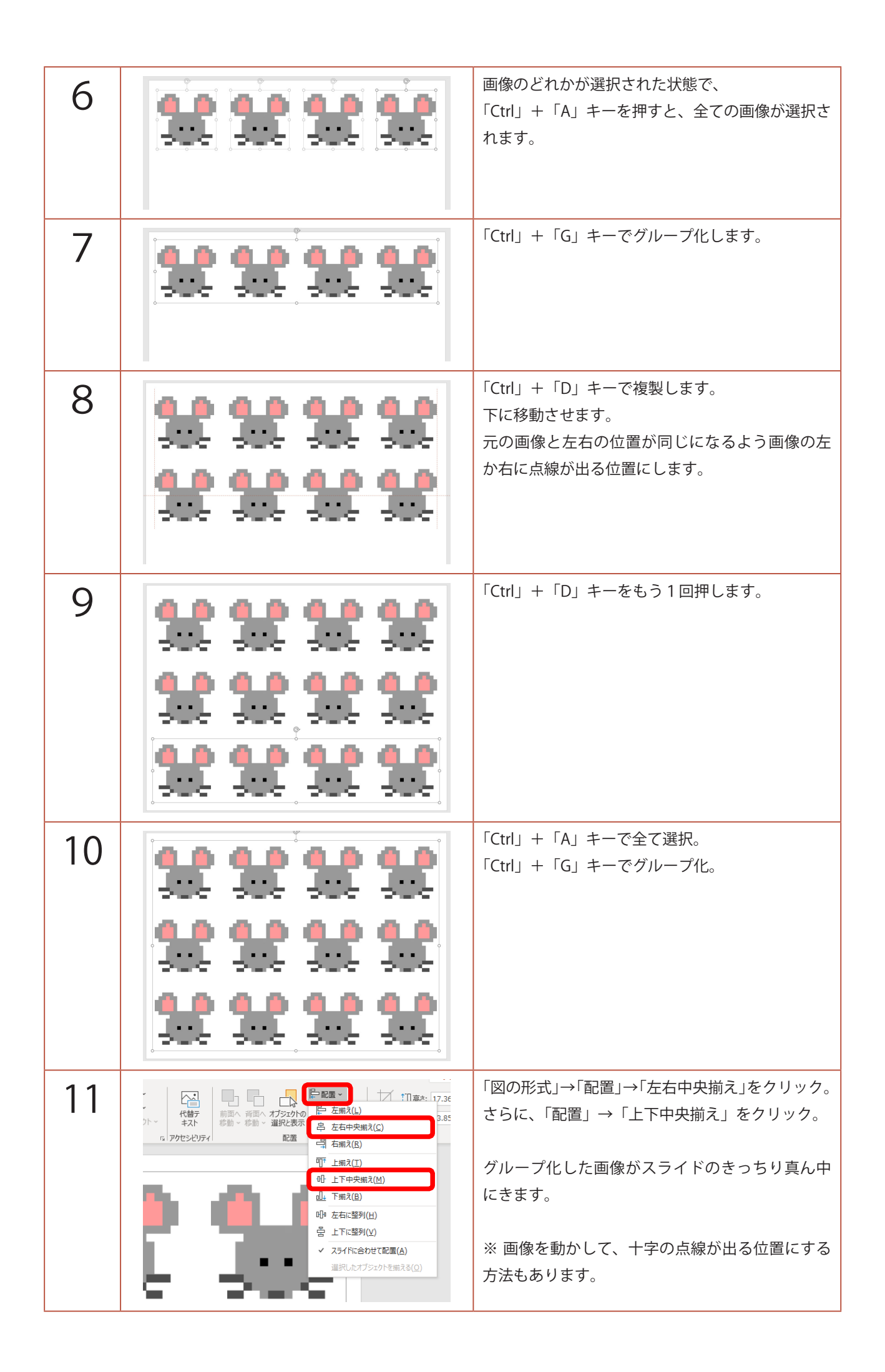

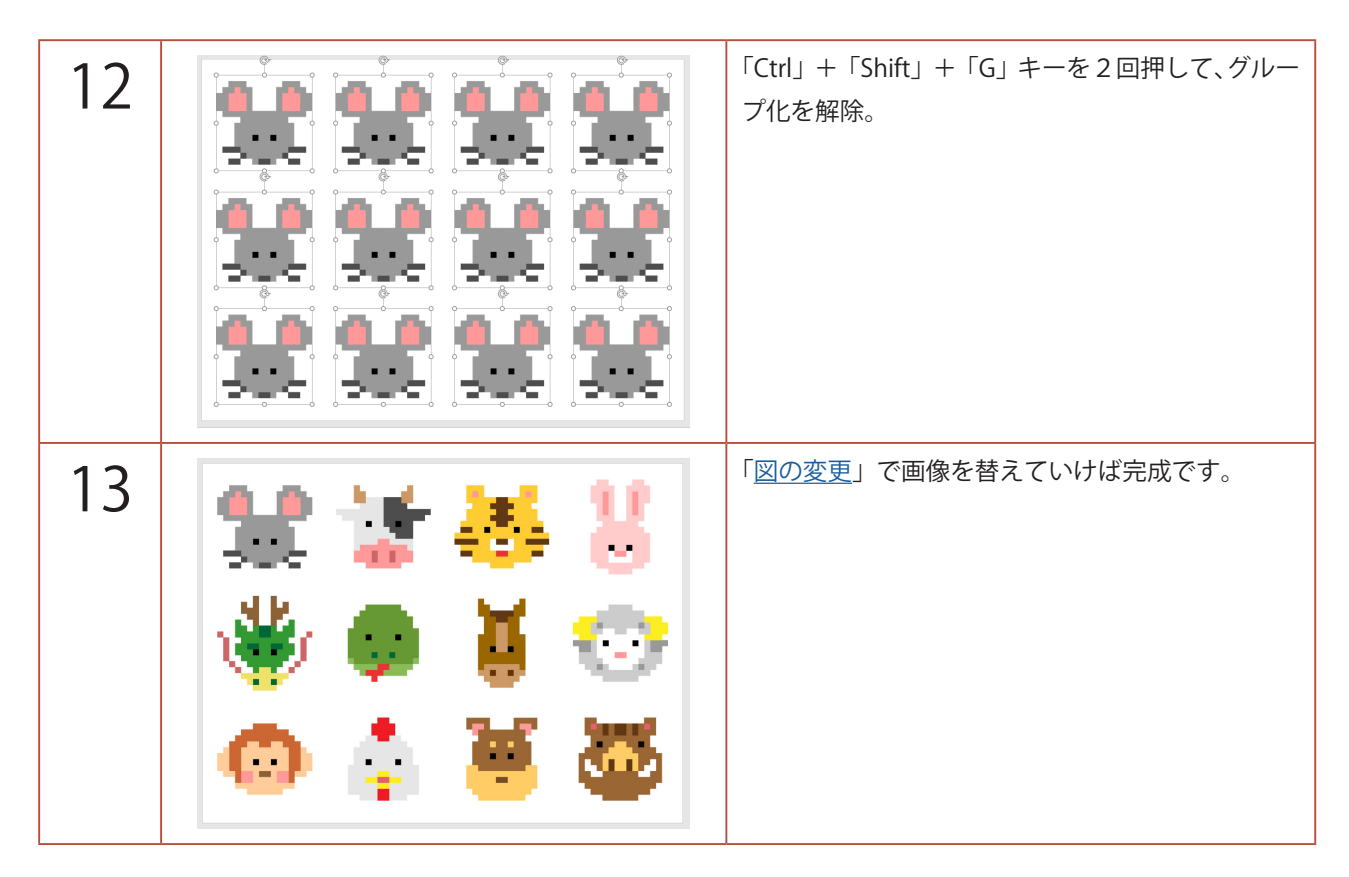

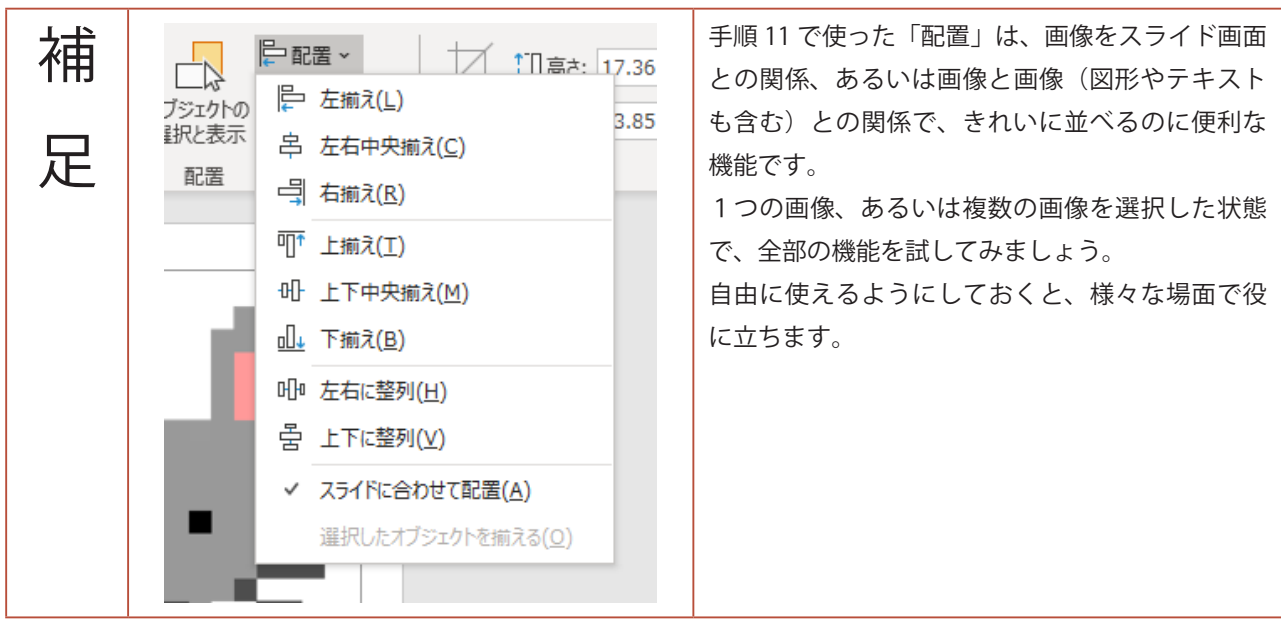